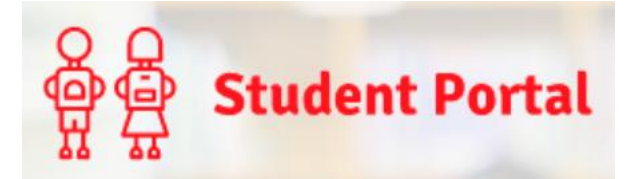

## Bromcom Student Portal Troubleshooting guide

Your **invitation code** for the Student Portal **will only work once**. Once your account is activated, if you are having issues signing in, please check the following, as these are the most common causes of problems.

- 1. Are you definitely trying to log into the **Student Portal** at <a href="https://www.bromcomvle.com/">https://www.bromcomvle.com/?</a>
- 2. When asked for your **username**, are you using this rather than your email address?
  - Bromcom usernames are the same as your username for the school network.
  - Watch out for autocorrect your device might have changed things as you typed them in.
- 3. When asked for your email address, have you definitely typed it in correctly?
  - The ending should be @northgate.suffolk.sch.uk.
  - Again, watch out for autocorrect your device might have changed things as you typed.
- 4. Have you definitely got the correct school code 15392?

If you are doing all of these things correctly, the next thing is to try a password reset, as follows:

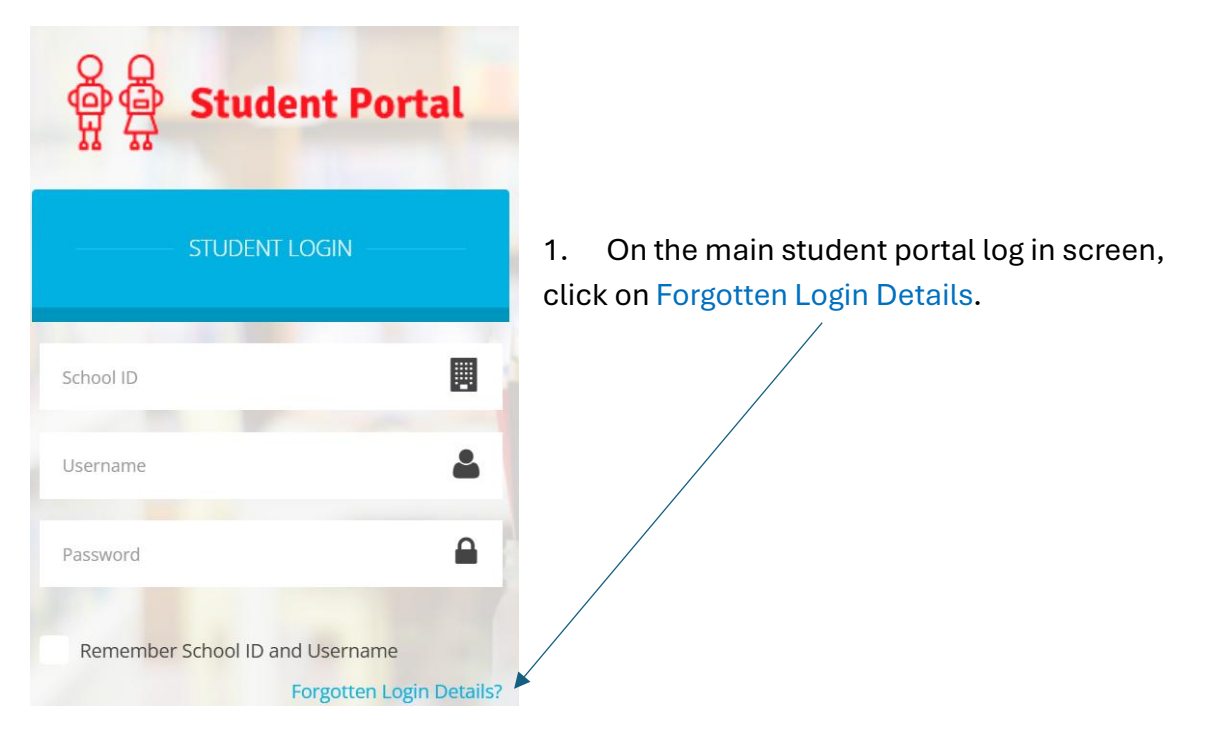

- 2. This will send a password reset to your recovery email address. For most of you, this will be your school email address (it might be different if you gave a different email address when you created your account).
- 3. Use the link to reset your password, remembering that it must be at least 8 characters and have:
  - One upper case letter
  - One lower case letter
  - One number
  - One special character

**If you are still having issues after trying all of this**, please email <u>bromcom@northgate.suffolk.sch.uk</u> or visit the Tech Support team and we will assist.